## Plan Generation for GUI Testing

- The 21st International Conference on Software Engineering
- The Fifth International Conference on Artificial Intelligence
   Planning and Scheduling
- IEEE Transactions on Software Engineering

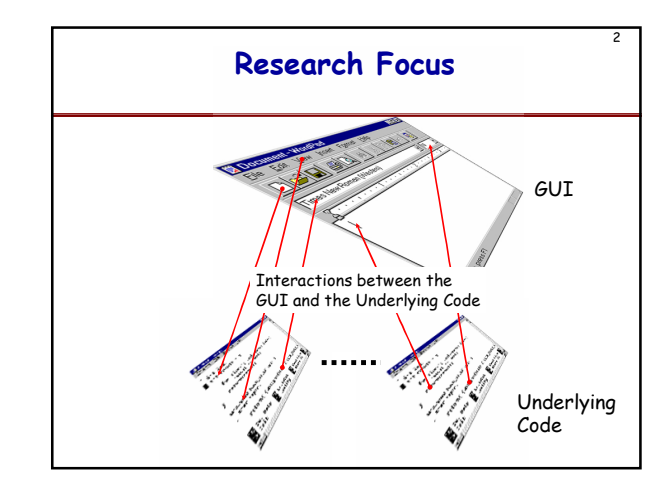

## Why Planning for GUI Testing GUIs are Event Driven Individual User Events NOT ENOUGH ! Sequences of User Events lead to Different States Test Case: Sequence of User Events How to Generate Test Cases ? Use Planning to Select Likely Test Cases

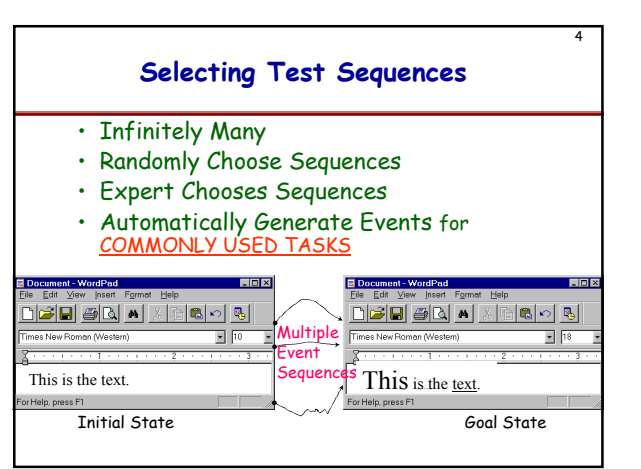

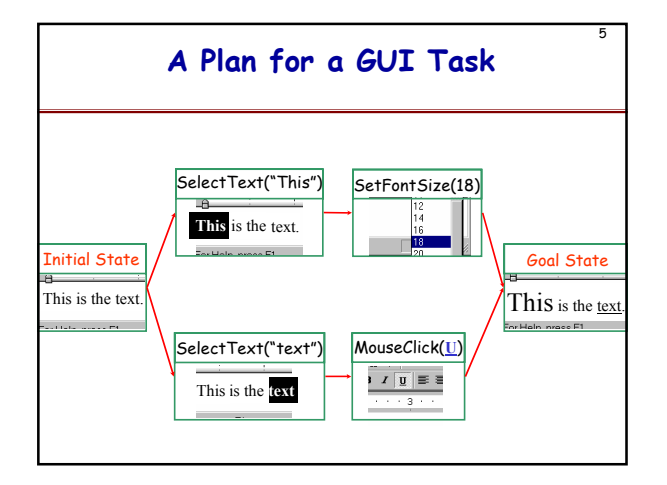

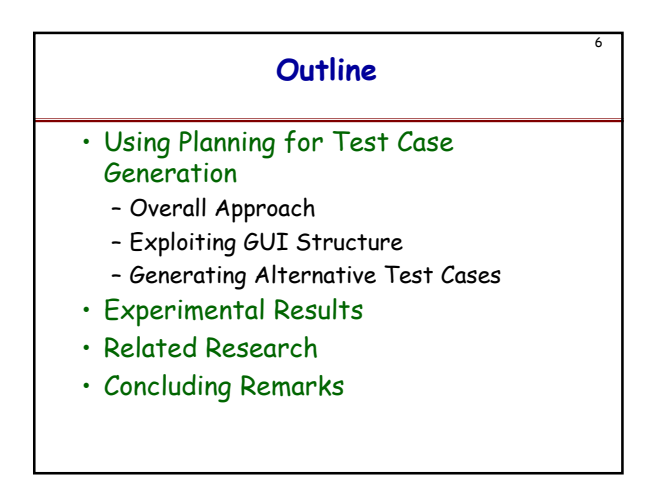

| Phase                   | Step | Test Designer                                     | Automatic<br>Planning-basec<br>System    |
|-------------------------|------|---------------------------------------------------|------------------------------------------|
| Setup                   | 1    |                                                   | Derive Planning<br>Operators<br>from GUI |
|                         | 2    | Code Preconditions<br>and Effects of<br>Operators |                                          |
| Test Case<br>Generation | 3    | Specify a Task<br>(Initial and Goal<br>States)    |                                          |
|                         | 4    |                                                   | Generate Test<br>Cases                   |

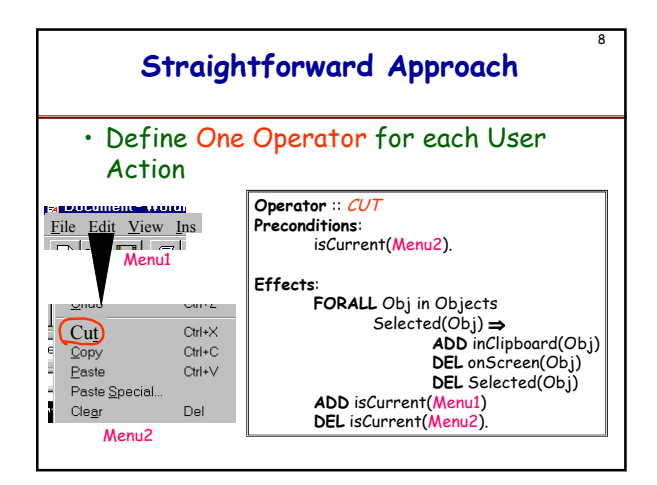

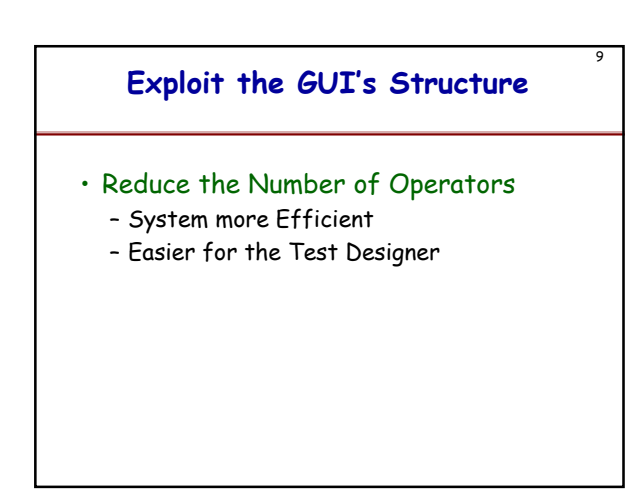

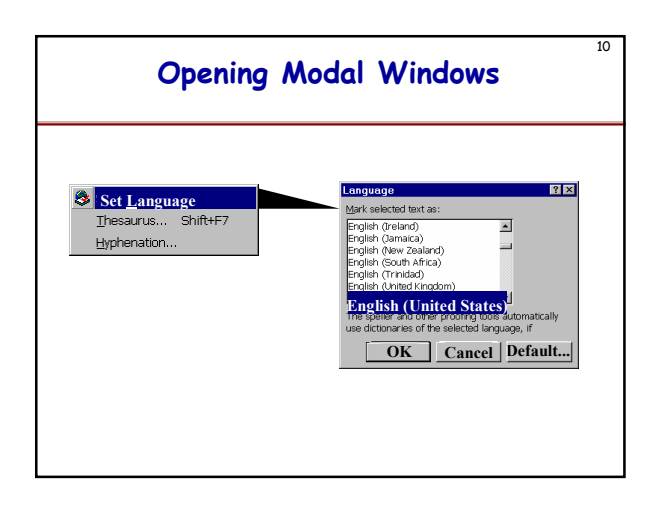

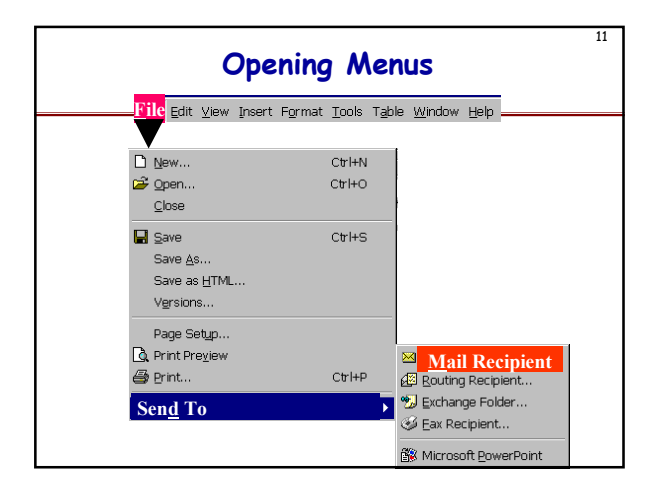

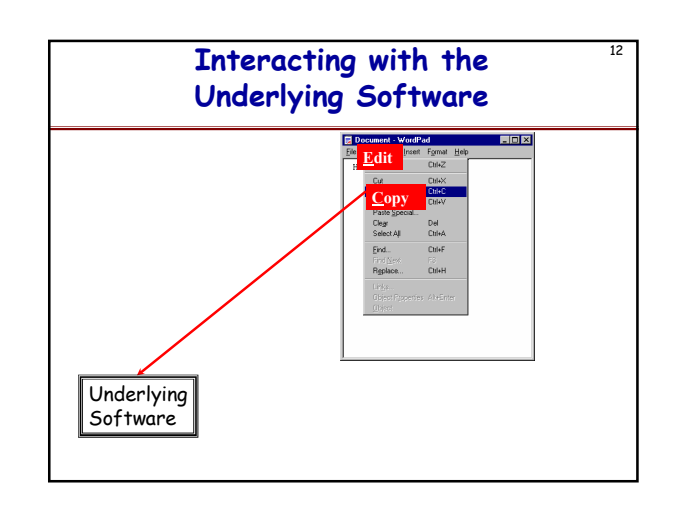

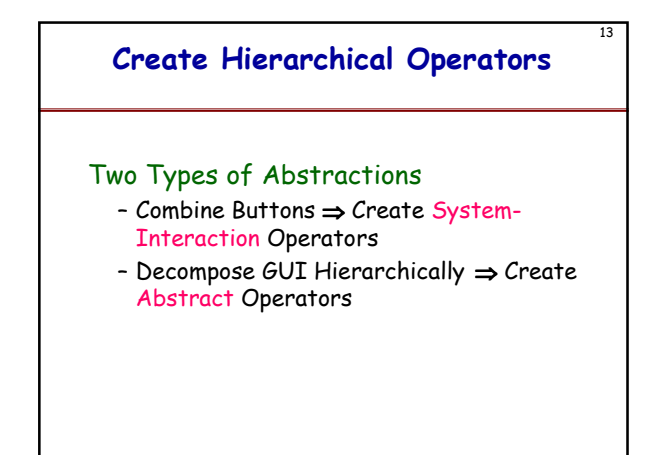

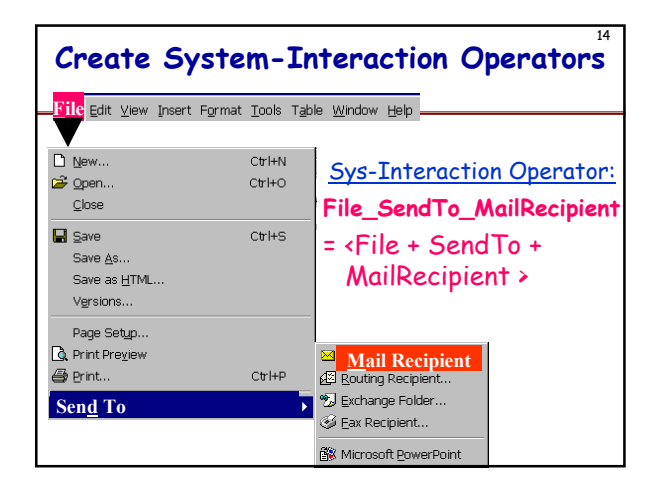

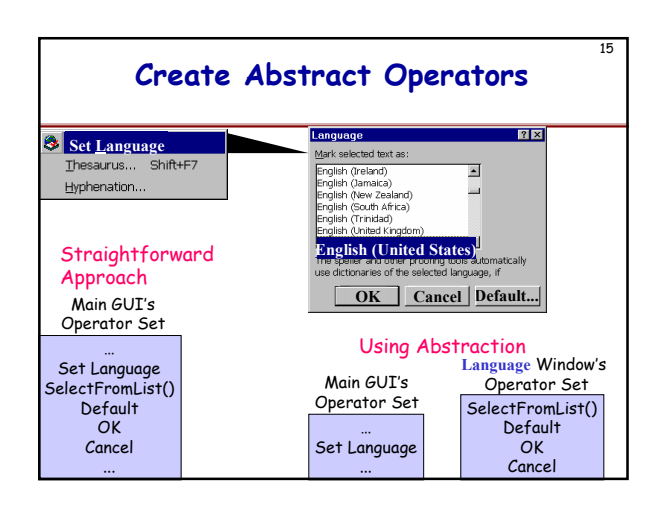

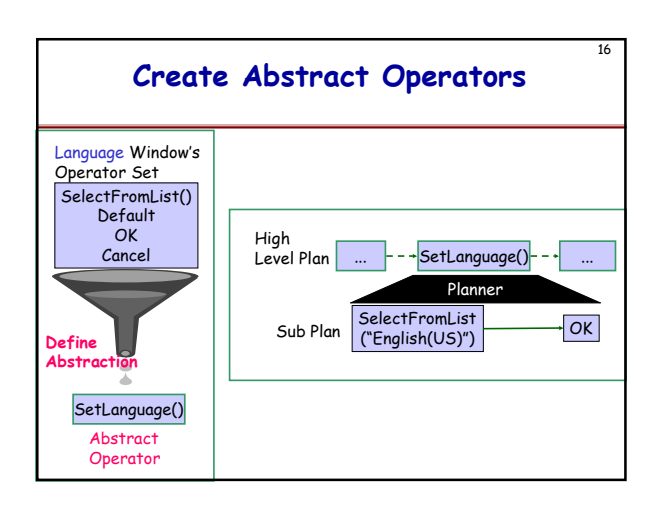

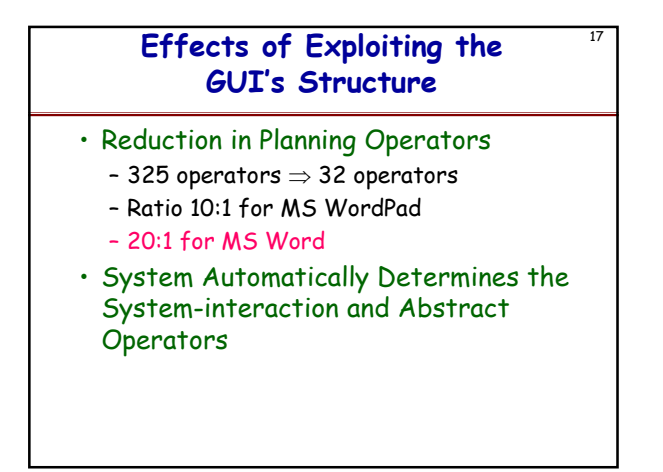

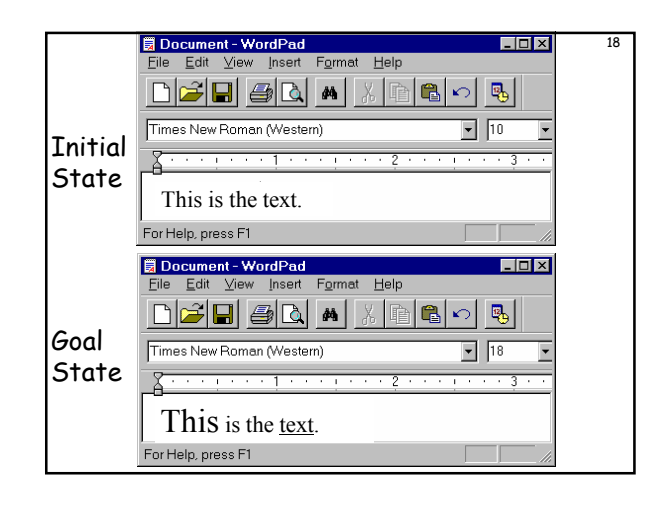

| Primitive Abstract Primitive Abstract<br>Operator Operator Operator<br>SelectText FormatFont ("This") ("This", 18pt) ("text") ("text") ("text", Underline)                           | <sup>19</sup> Test Case |                    |            |                     |  |  |  |  |  |
|----------------------------------------------------------------------------------------------------|-------------------------|--------------------|------------|---------------------|--|--|--|--|--|
| Operator     Operator     Operator     Operator       SelectText     FormatFont     SelectText     FormatFont       ("This")     ("This", 18pt)     ("text")     ("text", Underline) | Primitive               | ve Abstract        | Primitive  | Abstract c          |  |  |  |  |  |
| SelectText FormatFont SelectText FormatFont ("This") ("This", 18pt) ("text") ("text", Underline)                                                                                     | Operator                | or Operator        | Operator   | Operator 6          |  |  |  |  |  |
| [ ("This") [ ("This", 18pt) [ ("text") [ ("text", Underline)                                                                                                    | electText               | xt FormatFont      | SelectText | FormatFont          |  |  |  |  |  |
|                                                                                                    | ("This") 🚺              | ) 🚺 ("This", 18pt) | ("text")   | ("text", Underline) |  |  |  |  |  |
| 4                                                                                                    |                         |                    |            |                     |  |  |  |  |  |
| -                                                                                                    |                         |                    |            |                     |  |  |  |  |  |
|                                                                                                    |                         |                    |            |                     |  |  |  |  |  |
|                                                                                                    |                         |                    |            |                     |  |  |  |  |  |
|                                                                                                    |                         |                    |            |                     |  |  |  |  |  |
|                                                                                                    |                         |                    |            |                     |  |  |  |  |  |
|                                                                                                    |                         |                    |            |                     |  |  |  |  |  |
|                                                                                                    |                         |                    |            |                     |  |  |  |  |  |
|                                                                                                    |                         |                    |            |                     |  |  |  |  |  |
|                                                                                                    |                         |                    |            |                     |  |  |  |  |  |
|                                                                                                    |                         |                    |            |                     |  |  |  |  |  |
|                                                                                                    |                         |                    |            |                     |  |  |  |  |  |

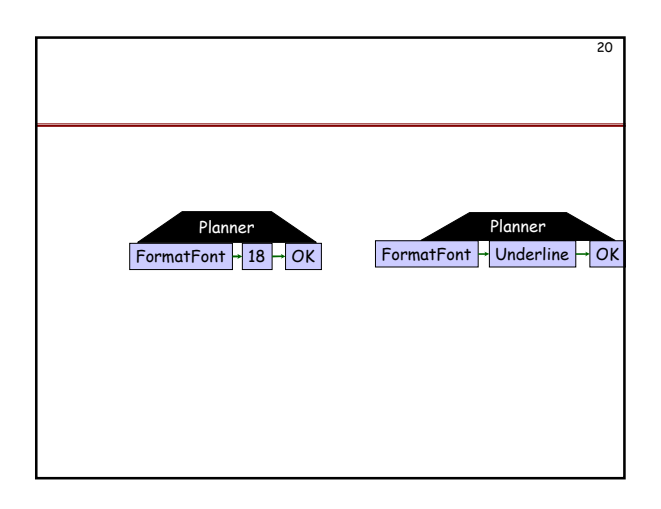

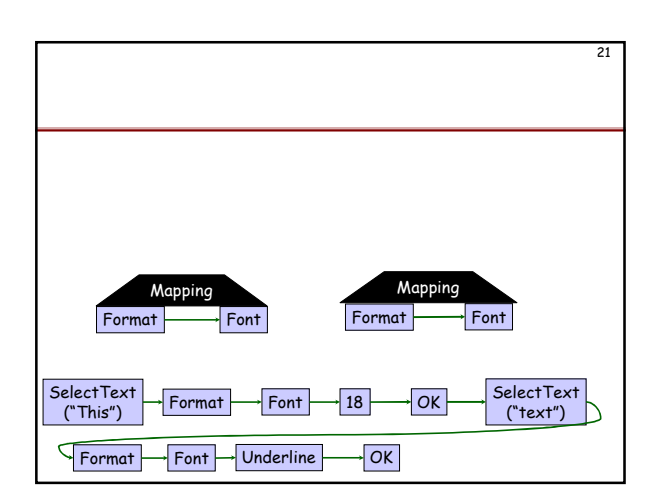

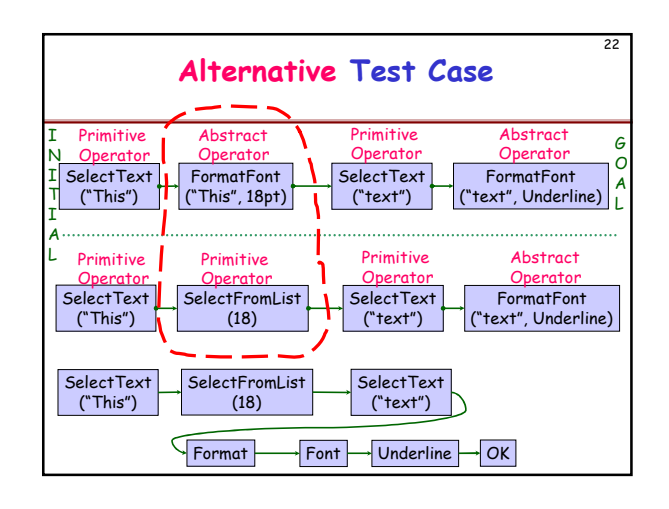

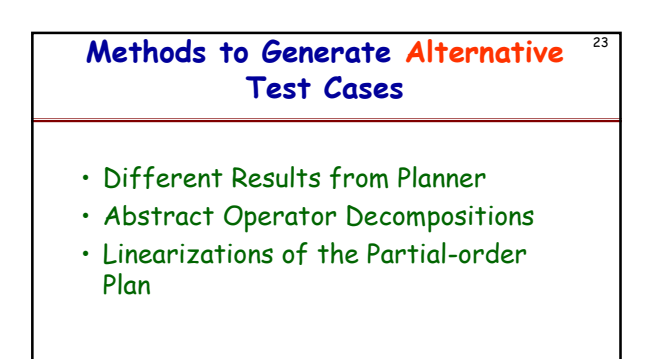

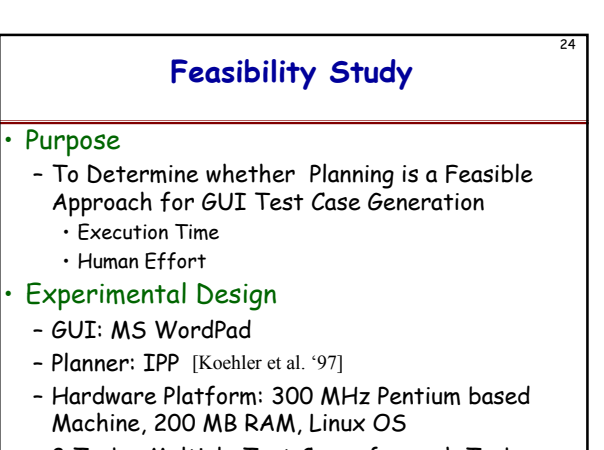

- 8 Tasks, Multiple Test Cases for each Task

| Experimental Results |              |                  |               |  |  |  |  |  |
|----------------------|--------------|------------------|---------------|--|--|--|--|--|
| (Task)<br>Plan       | Plan<br>Time | Sub Plan<br>Time | Total<br>Time |  |  |  |  |  |
| No.                  | (sec.)       | (sec.)           | (sec.)        |  |  |  |  |  |
| 1                    | 3.16         | 0                | 3.16          |  |  |  |  |  |
| 2                    | 3.17         | 0                | 3.17          |  |  |  |  |  |
| 3                    | 3.2          | 0.01             | 3.21          |  |  |  |  |  |
| 4                    | 3.38         | 0.01             | 3.39          |  |  |  |  |  |
| 5                    | 3.44         | 0.02             | 3.46          |  |  |  |  |  |
| 6                    | 4.09         | 0.04             | 4.13          |  |  |  |  |  |
| 7                    | 8.88         | 0.02             | 8.9           |  |  |  |  |  |
| 8                    | 40.47        | 0.04             | 40.51         |  |  |  |  |  |